# Shellfire OpenVPN Setup Ubuntu Unity Interface

Diese Anleitung zeigt anschaulich, wie ein bei Shellfire gehosteter VPN-Server im Typ OpenVPN unter Ubuntu konfiguriert wird.

#### Inhaltsverzeichnis

| Inhaltsverzeichnis                  | 1  |
|-------------------------------------|----|
| 1. Benötigte Daten und Dateien      | 2  |
| 2. OpenVPN Config Dateien entpacken | 3  |
| 3. Softwarepaket installieren       | 4  |
| 4. Netzwerkverbindung konfigurieren | 6  |
| 5. Verbindungsstatus überprüfen     | 10 |

Internet:

http://www.shellfire.de hosting@shellfire.de Geschäftsführung:

Florian Gattung Maximilian Behr Bankverbindung:

#### **1.Benötigte Daten und Dateien**

Die Einrichtung einer OpenVPN-Verbindung unter Ubuntu 12.04 bzw. 12.10 mit der Unity Platform gestaltet sich wie folgt. Andere Ubuntu Versionen werden ähnlich konfiguriert, die Unterschiede sind lediglich minimal.

Benötigt werden folgende Dateien aus dem Shellfire Kundencenter in den VPN-Details:

- Das heruntergeladene Konfigurationspaket ("download" anklicken)

#### Navigations-Hinweis: Hier geht's zu den VPN-Details

- www.shellfire.de
- Einloggen mit Kundennummer und/oder Email-Adresse und Passwort
- Graue Kundencenter QuickAccess leiste öffnen
- VPN Nummer anklicken (sfxxxx)
- Die VPN-Details werden geladen und das Download-Paket kann heruntergeladen werden

Internet:

http://www.shellfire.de hosting@shellfire.de Geschäftsführung:

Florian Gattung Maximilian Behr Bankverbindung:

### 2.OpenVPN Config Dateien entpacken

Entpacken Sie alle Dateien aus dem Download-Paket in ein beliebiges Unterverzeichnis Ihres home Ordners.

Internet:

http://www.shellfire.de hosting@shellfire.de Geschäftsführung:

Florian Gattung Maximilian Behr Bankverbindung:

#### 3.Softwarepaket installieren

Zunächst müssen einige Softwarepakete installiert werden. Öffnen Sie dazu das Ubuntu Software Center.

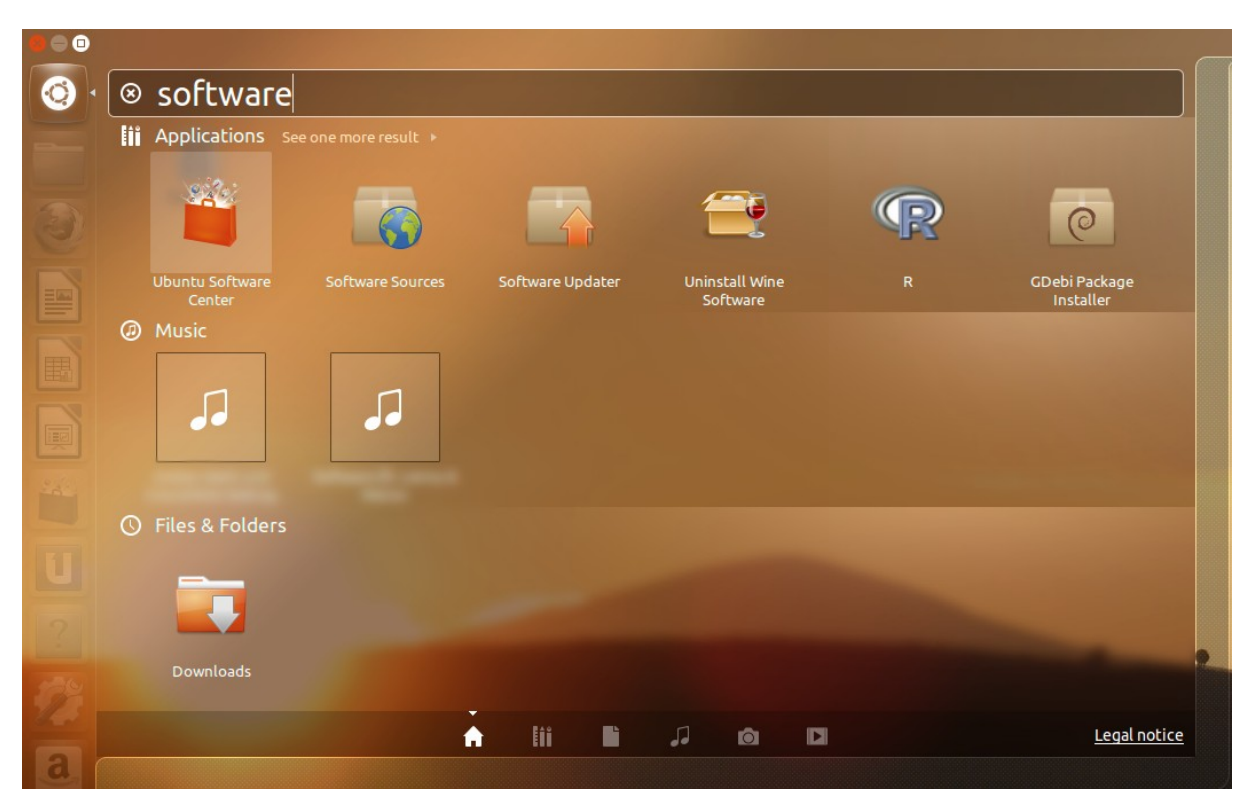

Internet:

http://www.shellfire.de hosting@shellfire.de Geschäftsführung:

Florian Gattung Maximilian Behr Bankverbindung:

Suchen Sie nach dem Paket "network-manager-openvpn" und installieren dieses. Dabei werden auch gleich die anderen ggf. benötigten Pakete automatisch mit installiert.

| x _ u Ubuntu Software Center                                                                  |                          |
|-----------------------------------------------------------------------------------------------|--------------------------|
| Image: All Sofeware     Image: Sofeware     Image: Sofeware     Image: Sofeware               | 🔍 /ork-manager-openvpn 🗷 |
| All Software                                                                                  | By Relevance 🗸 🗸         |
| Network management framework (OpenVPN plugin core) ***** (7)<br>network-manager-openvpn       |                          |
| More Info                                                                                     | Install                  |
| Network management framework (OpenVPN plugin GNOME GUI)<br>network-manager-openvpn-gnome:1386 |                          |
| Network management framework (OpenVPN plugin core)<br>network-manager-openvpn:i386            |                          |
| Network management framework (OpenVPN plugin GNOME GUI) ****** (1)                            |                          |
|                                                                                               |                          |
|                                                                                               |                          |
|                                                                                               |                          |
|                                                                                               |                          |
|                                                                                               |                          |
|                                                                                               |                          |
|                                                                                               |                          |
|                                                                                               |                          |
|                                                                                               |                          |
|                                                                                               |                          |
| Hide 3 technical items                                                                        |                          |

Internet:

http://www.shellfire.de hosting@shellfire.de Geschäftsführung:

Florian Gattung Maximilian Behr Bankverbindung:

## 4.Netzwerkverbindung konfigurieren

Klicken Sie auf das Netzwerksymbol in der Iconleiste und wählen Netzwerkeinstellungen aus dem Menü aus:

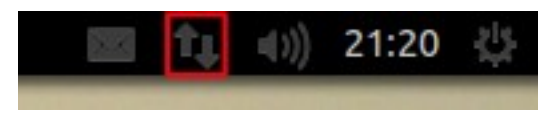

Im anschließenden Menü, fügen Sie eine VPN-Verbindung hinzu:

| <b>1</b> ↓ Wired <i>¬</i> Wirele | s 📶 Mobile Broadband 🖨 VPN 👎 D |
|----------------------------------|--------------------------------|
| Name                             | Last Used Add                  |
|                                  | Edit                           |
|                                  | Delete                         |
|                                  | Import                         |
|                                  | Export                         |
|                                  |                                |

Wählen Sie jetzt OpenVPN als Verbindungstyp aus:

| Select the type of VPN you wish to use for the new connection. If the type of VPN connection you wish to create does not appear in the list, you may not have the correct VPN plugin installed. OpenVPN Compatible with the OpenVPN server. Cancel Create | 2 | Choose a VPN Connection Type                                                                                                    |
|----------------------------------------------------------------------------------------------------|---|----------------------------------------------------------------------------------------------------|
| OpenVPN Compatible with the OpenVPN server. Cancel Create                                                                                                    |   | Select the type of VPN you wish to use for the new connection. If the type of VPN connection you wish to create does not appear in the list, you may not have the correct VPN plugin installed. |
| Compatible with the OpenVPN server. Cancel Create                                                                                                    |   | OpenVPN ~                                                                                                    |
| Cancel Create                                                                                                    |   | Compatible with the OpenVPN server.                                                                                                    |
|                                                                                                    |   | Cancel Create                                                                                                    |

Internet:

http://www.shellfire.de

hosting@shellfire.de

#### Geschäftsführung:

Florian Gattung Maximilian Behr Bankverbindung:

Es öffnet sich ein weiteres Menü, tragen Sie hier zunächst einen Namen für die Verbindung ein. Tragen Sie dann den VPN-Server ein, der Ihnen im Kundencenter angezeigt wird. Außerdem müssen sie hier bereits drei Dateien aus dem Konfigurationspaket als CA-Zertifikat (ca.crt), Nutzerzertifikat (sfxxxxx.crt) und Schlüssel (sfxxxxx.key) eintragen. Gehen Sie anschließend in die Fortgeschrittenen Optionen:

| -                                                                                |                  | Editing Shellfire VPN |             |
|----------------------------------------------------------------------------------|------------------|-----------------------|-------------|
| Connection name:                                                                 | Shellfire VPN    |                       |             |
| Connect automa                                                                   | atically         |                       |             |
| VPN IPv4 Settin                                                                  | ngs              |                       |             |
| General                                                                          |                  |                       |             |
| Gateway: <ser< td=""><td>vername&gt;.shellfi</td><td>re.net</td><td></td></ser<> | vername>.shellfi | re.net                |             |
| Authentication                                                                   |                  |                       |             |
| Type: Certifica                                                                  | ates (TLS)       |                       | ~           |
| User Certificate                                                                 | :                | 🗋 sf18396.crt         |             |
| CA Certificate:                                                                  |                  | a.crt                 |             |
| Private Key:                                                                     |                  | 🗋 sf18396.key         |             |
| Private Key Pas                                                                  | sword:           |                       |             |
|                                                                                  |                  |                       |             |
|                                                                                  |                  |                       |             |
|                                                                                  |                  |                       |             |
|                                                                                  |                  | Show passwords        |             |
|                                                                                  |                  |                       | 🔀 Advanced  |
| Available to all                                                                 | users            |                       | Cancel Save |

Internet:

http://www.shellfire.de

hosting@shellfire.de

Geschäftsführung:

Florian Gattung Maximilian Behr Bankverbindung:

Im anschließenden Menü müssen Sie einen nutzerdefinierten Port angeben (443) und die LZO Komprimierung aktivieren. Wenn Sie im Kundencenter TCP als Verbindungsprotokoll aus gewählt haben, müssen Sie dies auch hier aktivierern. TCP wird nur dann empfohlen, wenn Sie aufgrund von Firewallbeschränkungen kein UDP verwenden können:

| OpenVPN Advanced Options                                      |
|---------------------------------------------------------------|
| General Security TLS Authentication Proxies                   |
| ✓ Use custom gateway port: 443 - +                            |
| Use custom renegotiation interval:                            |
| ✓ Use LZO data compression                                    |
| Use a TCP connection                                          |
| Use a TAP device                                              |
| 🗆 Use custom tunnel Maximum Transmission Unit (MTU): 1500 – + |
| Use custom UDP fragment size: 1300 - +                        |
| Restrict tunnel TCP Maximum Segment Size (MSS)                |
| Randomize remote hosts                                        |
| Cancel OK                                                     |

Internet:

http://www.shellfire.de

hosting@shellfire.de

Geschäftsführung:

Florian Gattung Maximilian Behr Bankverbindung:

| Wählen Sie nun im Reiter "Sicherheit" eine Cipher aus. Auf <b>Premium</b> servern lautet die korrekte Cipher <b>"AES-192-CBC"</b> , bei <b>PremiumPlus "AES-256-CBC"</b> . |                      |           |  |  |
|----------------------------------------------------------------------------------------------------|----------------------|-----------|--|--|
| OpenVPN Advanced Options                                                                                                    |                      |           |  |  |
| General Security TLS                                                                                                    | Authentication Proxi | es        |  |  |
| Cipher:                                                                                                    | AES-256-CBC          | ~         |  |  |
| HMAC Authentication:                                                                                                    | Default              | ~         |  |  |
|                                                                                                    | 3                    |           |  |  |
|                                                                                                    |                      | Cancel OK |  |  |

Klicken Sie nun auf OK, wenn Sie nun über das Netzwerksymbol in der Iconleiste die VPN-Verbindung auswählen, werden Sie automatisch verbunden.

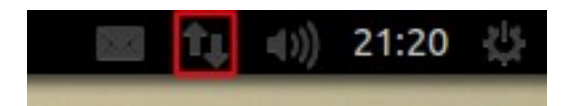

Internet:

http://www.shellfire.de

hosting@shellfire.de

Geschäftsführung:

Florian Gattung Maximilian Behr Bankverbindung:

### 5. Verbindungsstatus überprüfen

Wenn die VPN-Verbindung zum Shellfire-Server korrekt hergestellt wurde, sind Sie im Internet mit einer anderen IP-Adresse sichtbar.

Dies können Sie z.B. mit folgendem vorgehen überprüfen.

- 1) Stellen Sie sicher, dass die VPN-Verbindung getrennt ist (Schritt 4)
- 2) Surfen Sie zu <u>www.wieistmeineip.de</u> und notieren sich dort Ihre IP-Adresse

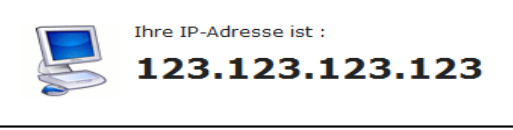

- 3) Stellen Sie die VPN-Verbindung wieder her (Schritt 4)
- 4) Laden Sie die Seite <u>www.wieistmeineip.de</u> neu und notieren Sie erneut die <u>IP-Adresse</u>.

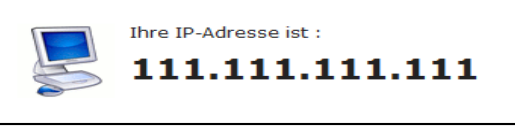

Im Beispiel lautet die erste IP-Adresse 123.123.123.123 und die zweite IP-Adresse 111.111.111.111. Da beide IP-Adressen unterschiedlich sind, hat die Verbindung geklappt. Sollten Sie bei beiden Versuchen die gleiche IP-Adresse erhalten, so überprüfen Sie bitte Ihre Einstellungen oder wenden sich an unseren Support.

Internet:

Geschäftsführung:

Florian Gattung Maximilian Behr Bankverbindung:

Deutsche Bank AG Konto: 40 11 714 BLZ: 500 700 24 IBAN: DE 876 007 002 404 011 714 00 BIC: DEUTDEDBFRA

http://www.shellfire.de hosting@shellfire.de